# Städning av datorn

När man använder datorn skapas en del tillfälliga filer på datorn. De uppstår bland annat när man surfar på nätet. På grund av dessa tillfälliga filer blir datorn långsammare och det blir mindre ledigt utrymme på skivan. Därför är det orsak att med jämna mellanrum "städa" sin dator.

# CCleaner

Ett gratisprogram för städning är CCleaner. Detta program finns både för både Windows ,Android och Mac. Programmet har en funktion som övervakar hur mycket tillfälliga filer som är lagrade och alarmerar när det är dags att städa. Det som CCleaner gör är egentligen en kombination av diskrensning och rensning av webbhistorik, vilket betyder att om man installerar programmet är all annan information i det här dokumentet onödig.

Programmet laddas lämpligen ned från https://ccleaner.sv.softonic.com/

| S Piriform CCle          | aner 🗖 🔍 💌                                                                                                    |
|--------------------------|----------------------------------------------------------------------------------------------------|
|                          | V5.36.6278 (64-bit)       Windows 7 64-bit SP1<br>Intel Core i7-4710MQ CPU @ 2.50GHz, 12.0GB RAM, Intel HD Grap                                                                                                    |
|                          | Windows Applikationer                                                                                                    |
| Filstädning<br>Registret | <ul> <li>Internet Explorer</li> <li>Tillfälliga Internetfiler</li> <li>Historia</li> <li>Kakor</li> <li>Senast Inskrivna URLer</li> <li>Index.dat filer</li> <li>Index.dat filer</li> <li>Senaste Nedladdningsdestination</li> <li>Komplettera Automatiskt-historik</li> <li>Sparade Lösenord</li> </ul> |
| Verktyg                  | Windows Explorer Senast använda Dokument                                                                                                    |
| Alternativ               | <ul> <li>Kör (i Startmenyn)</li> <li>Andra Explorer-MRUs</li> <li>Miniatyr Cache</li> <li>Aktivitetsfältet Hoppa Till Listor</li> </ul>                                                                                                    |
|                          | Nätverkslösenord     Analysera     Starta städning     Sök efter uppdateringar                                                                                                    |

Om man vill installera CCleaner för Android går man till Google Play och söker efter CCleaner för Android. På Ipad söker man på AppStore.

# Webhistorik

De olika webbläsarna har egna metoder för att ta bort webbhistoriken. Beroende på vilken läsare som används går det lika olika till.

# Microsoft Edge

Det här är den förinstallerade webbläsaren som kommer med windows 10.

Genom att klicka på de 3 punkterna till höger i rutan

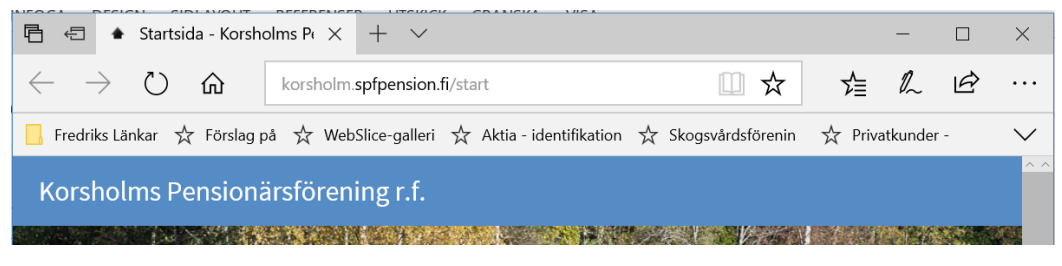

#### Får man fram följande meny

| Nytt fönster                |          |   |
|-----------------------------|----------|---|
| Nytt InPrivate-fönster      |          |   |
| Zooma                       | <br>150% | + |
| Sänd media till enhet       |          |   |
| Sök på sidan                |          |   |
| Skriv ut                    |          |   |
| Fäst den här sidan på Start |          |   |
| F12-utvecklingsverktyg      |          |   |
| Öppna med Internet Explorer |          |   |
| Skicka feedback             |          |   |
| Tillägg                     |          |   |
| Nyheter och tips            |          |   |
| Inställningar               |          |   |

Här väljer man inställningar

| Inställningar                                | 다            | -                              |   |
|----------------------------------------------|--------------|--------------------------------|---|
| Välj ett tema                                | ~            | Öppna Microsoft Edge med       |   |
| Öppna Microsoft Edge med                     |              | http://korsholm.spfpension.fi/ | × |
| En specifik sida eller specifika sidor       | $\checkmark$ | + Lägg till ny sida            |   |
| http://korsholm.spfpension.fi/               | ×            |                                |   |
| + Lägg till ny sida                          |              |                                |   |
| Öppna nya flikar med                         |              |                                |   |
| En tom sida                                  | $\sim$       |                                |   |
| Importera favoriter och annan<br>information |              |                                |   |
| Importera från en annan webbläsare           |              |                                |   |
| Fältet Favoriter                             |              |                                |   |
|                                              |              | -                              |   |

| «          | Radera webbdata                                     | 꾸 |
|------------|-----------------------------------------------------|---|
| <u>~</u> ' | Webbhistorik                                        |   |
|            | Cookies och sparade webbplatsdata                   |   |
|            | Cachelagrade data och filer                         |   |
|            | Flikar som jag sparat undan eller nyligen<br>stängt |   |
|            | Nedladdningshistorik                                |   |
|            | Formulärdata                                        |   |
|            | Lösenord                                            |   |
| Visa       | mer $\vee$                                          |   |
|            |                                                     |   |
|            | Radera                                              |   |

Om man skrollar ned i menyn kommer man till funktionen Radera webbdata.

# Google Chrome

I Google Chrome klickar man på de 3 punkterna till höger och får fram men en enligt bilden nedan.

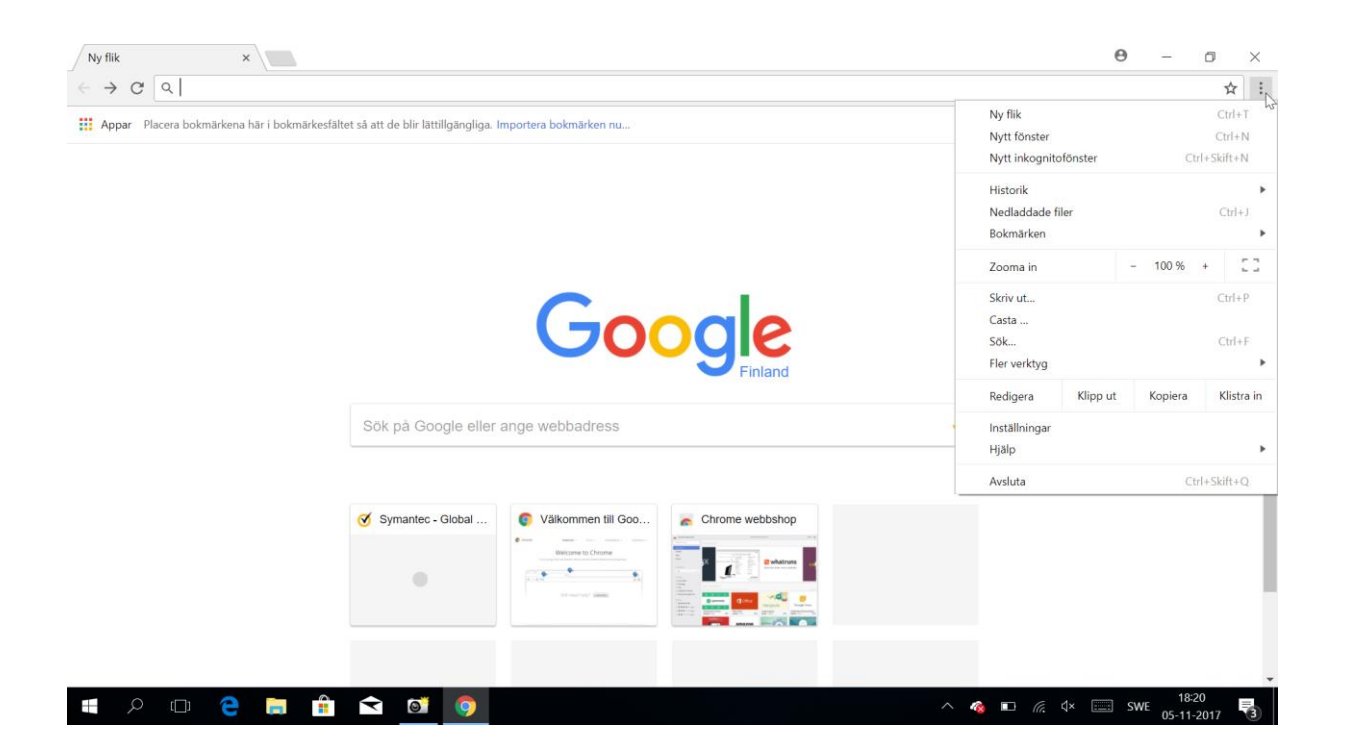

#### Där klickar man på historik

| Historik                                     | Q Sök i historiken                                                                                 |   |
|----------------------------------------------|----------------------------------------------------------------------------------------------------|---|
| Chrome-historik<br>Flikar från andra enheter | lgår - söndag 5 november 2017                                                                      |   |
| Rensa webbinformation                        | 18:43     Facebook – logga in eller registrera dig www.facebook.com                                |   |
|                                              | 17:22       Image: Compositive Composition - Machine Learning Security   Sy       www.symantec.com |   |
|                                              | 17:21      G Endpoint Security Solutions   Symantee www.symantee.com                               |   |
|                                              | 17:21       [+] https://secure.opinionlab.com/ccc01/comment_ca       secure.opinionlab.com         |   |
|                                              | 17:21       Image: Symantec - Global Leader In Next-Generation Cyber S       www.symantec.com      |   |
|                                              |                                                                                                    | _ |

Här väljer man Rensa webbinformation

Här ser man alternativen för rensningen

| Ren      | sa webbinformation                              |                                      |                          | ×    |
|----------|-------------------------------------------------|--------------------------------------|--------------------------|------|
| Rens     | a följande objekt från                          | tidens början                        | <b>•</b>                 |      |
| <b>~</b> | Webbhistorik<br>4 objekt                        |                                      |                          |      |
| <b>~</b> | Nedladdningshistorik<br>Ingen                   |                                      |                          |      |
| <b>~</b> | Cachade bilder och file<br>16,2 MB              | er                                   |                          |      |
| ~        | Cookies och andra we<br>Alternativet innebär at | bbplatsdata<br>t du loggas ut från ( | de flesta webbplatser.   |      |
|          | Lösenord                                        |                                      |                          | -    |
|          |                                                 | AVBRYT                               | RENSA WEBBINFORMA        | ΤΙΟΝ |
| 6        | En del inställningar so                         | om kan visa surfvar                  | nor rensas inte. Läs mer |      |

## Firefox

Här väljer man att klicka på de 3 strecken uppe till höger och då väljer man historik.

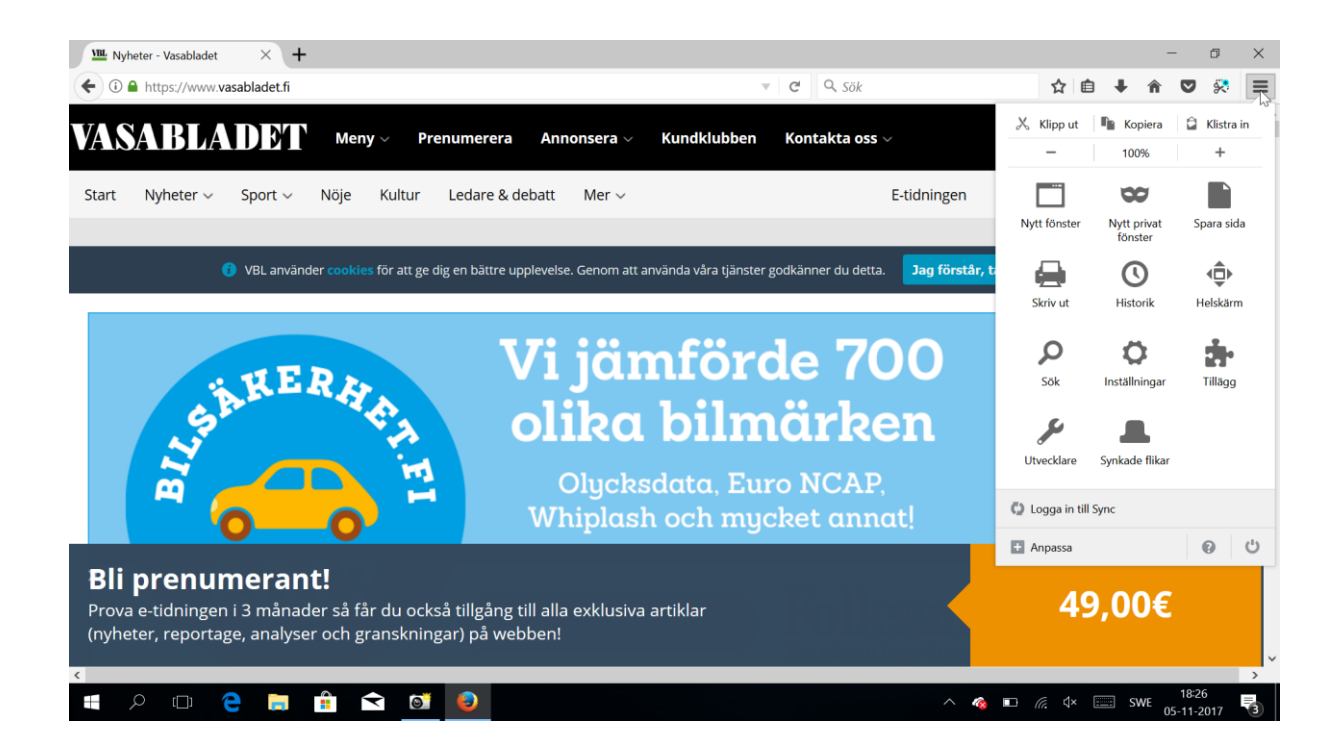

#### Här väljer man Rensa ut tidigare historik

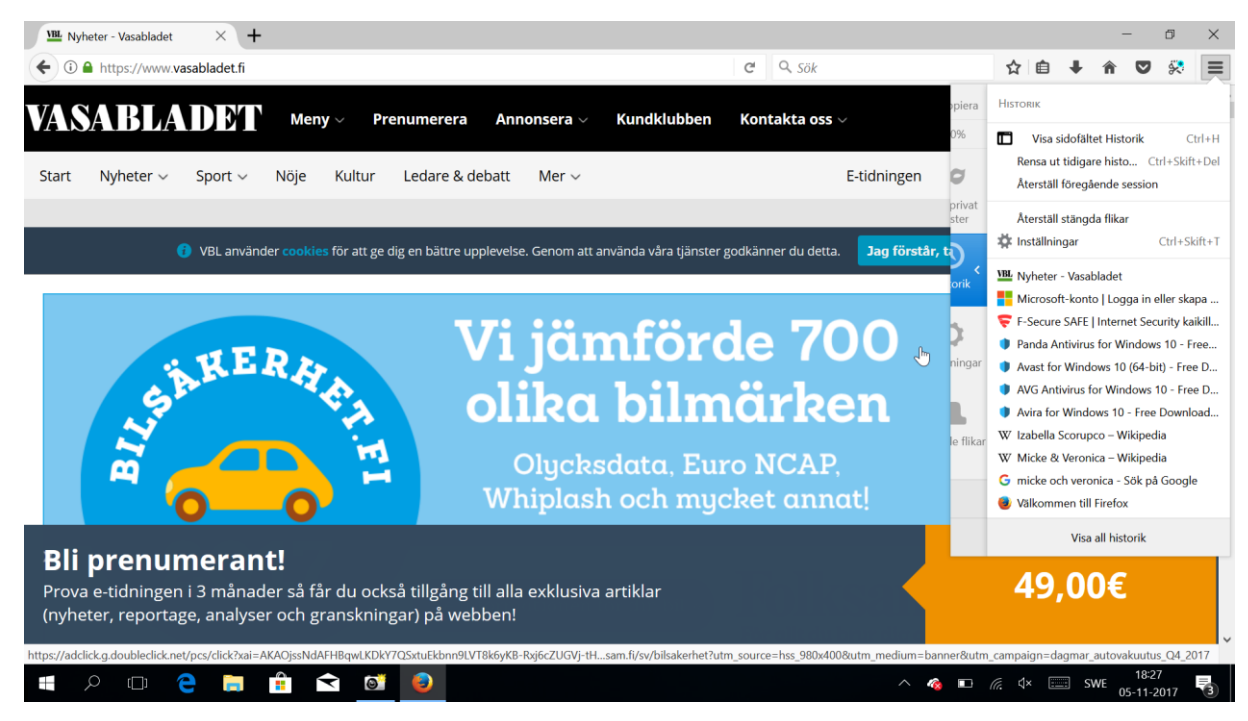

| 00 | itte upplevelse. Genom att använda vara gänster Boukanner ud u                  | cita. |  |  |
|----|---------------------------------------------------------------------------------|-------|--|--|
|    | Ta bort all historik X                                                          |       |  |  |
|    | Tidsintervall att ta bort: All historik                                         |       |  |  |
|    | Alla markerade poster kommer att tas bort.<br>Den här åtgärden kan inte ångras. |       |  |  |
|    | ▲ <u>D</u> etaljer                                                              |       |  |  |
|    | Besökta sidor och filhämtningshistorik                                          | D     |  |  |
|    | Formulär- och sökhistorik                                                       | - ,   |  |  |
|    | ✓ Kakor                                                                         | h     |  |  |
|    | Cache                                                                           |       |  |  |
|    | 🗹 Aktiva inloggningar                                                           |       |  |  |
|    | Nedkopplad webbplatsdata                                                        |       |  |  |
|    | Platsspecifika inställningar                                                    |       |  |  |
| ٦٤ |                                                                                 |       |  |  |
| p, |                                                                                 |       |  |  |

# **Diskrensning i Windows 10**

Ett mer avancerat sätt att tömma filer visas nedan. Detta alternativ rekommenderas endast för vana användare.

Gå till utforskaren och välj Den här datorn.

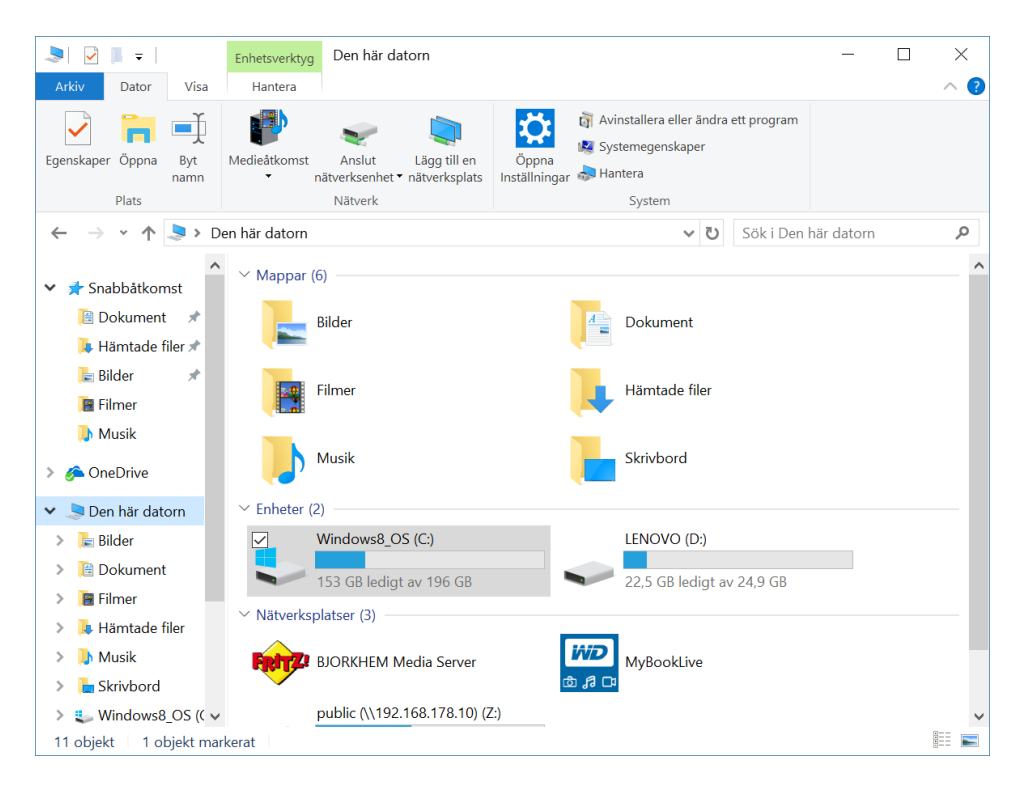

Högerklicka på skivan vanligen med bokstaven C:

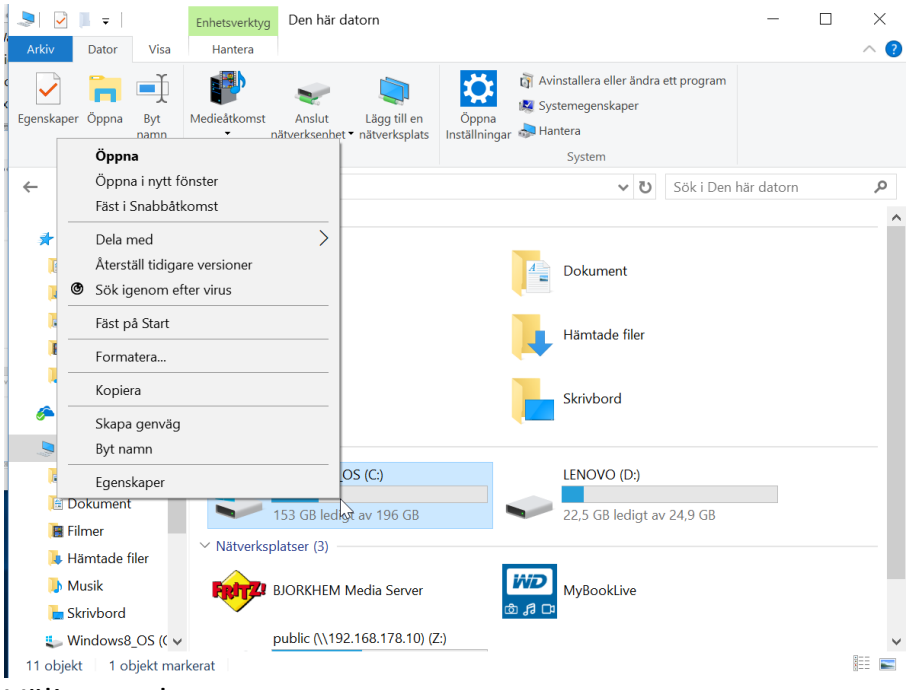

#### Välj egenskaper.

| 👟 Egenskaper för Windows8_OS (C:)                                                                                                    |                       |             |            |              | $\times$ |
|----------------------------------------------------------------------------------------------------|-----------------------|-------------|------------|--------------|----------|
| Säkerhet                                                                                                    | Tidigare versioner Kv |             |            | Kvot         |          |
| Allmänt                                                                                                    | Verktva               | Mas         | kinvara    | Delning      |          |
| 5                                                                                                    | Windows8_             | <u>_</u> OS |            |              |          |
| Тур:                                                                                                    | Lokal disk            |             |            |              |          |
| Filsystem:                                                                                                    | NTFS                  |             |            |              |          |
| Använt utr                                                                                                    | ymme:                 | 46 539 74   | 3 232 byte | 43,3 GB      |          |
| Ledigt utry                                                                                                    | mme:                  | 164 035 28  | 4 992 byte | 152 GB       |          |
| Kapacitet:                                                                                                    |                       | 210 575 02  | 8 224 byte | 196 GB       | -        |
|                                                                                                    |                       | 0           |            |              |          |
|                                                                                                    |                       | Enhet C:    |            | Diskrensning |          |
| <ul> <li>Komprimera enheten för att spara diskutrymme</li> <li>Tillåt att innehåll i filer på den här enheten indexeras utöver<br/>filegenskaperna</li> </ul> |                       |             |            |              |          |
|                                                                                                    |                       | ОК          | Avbryt     | Verkstä      | II       |

Här väljer man diskrensning

| 📚 Diskrensning för Windows8_OS (C:)                                                                                                    |                                                                                                    |  |  |  |
|----------------------------------------------------------------------------------------------------|----------------------------------------------------------------------------------------------------|--|--|--|
| Diskrensning                                                                                                    |                                                                                                    |  |  |  |
| Du kan använda Diskrensning för att frig<br>diskutrymme på Windows8_OS (C:).                                                                                                    | öra upp till 465 MB                                                                                 |  |  |  |
| Filer att ta bort:                                                                                                    |                                                                                                    |  |  |  |
| Hämtade programfiler      Temporära Internetfiler      DirectX-skuggarcache      Leveransoptimeringsfiler      Papperskorg      Temporära filer      Totalt sparat diskutrymme:      Beskrivning      Hämtade programfiler är ActiveX-kontroller och hämtas automatiskt från Internet när du visar vis lagras tillfälligt i mappen Downloaded Program F hårddisken. | 0 byte         1,69 MB         0 byte         398 MB         0 byte         58.4 MB         60,0 MB |  |  |  |
| Rensa systemfiler     Visa filer       Hur fungerar Diskrensning?                                                                                                    |                                                                                                    |  |  |  |
| OK                                                                                                    | K Avbryt                                                                                            |  |  |  |

Här kan man välja vad man vill rensa, men det enklaste att inte göra ändringar i vad som skall tömmas utan låter markeringarna vara som de är. Om man markerar ett alternativ är förklaringen till vad som tas bort under rubriken Beskrivning.

Genom att här trycka på OK töms en del onödiga filer bort.